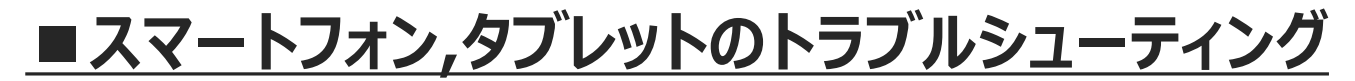

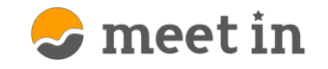

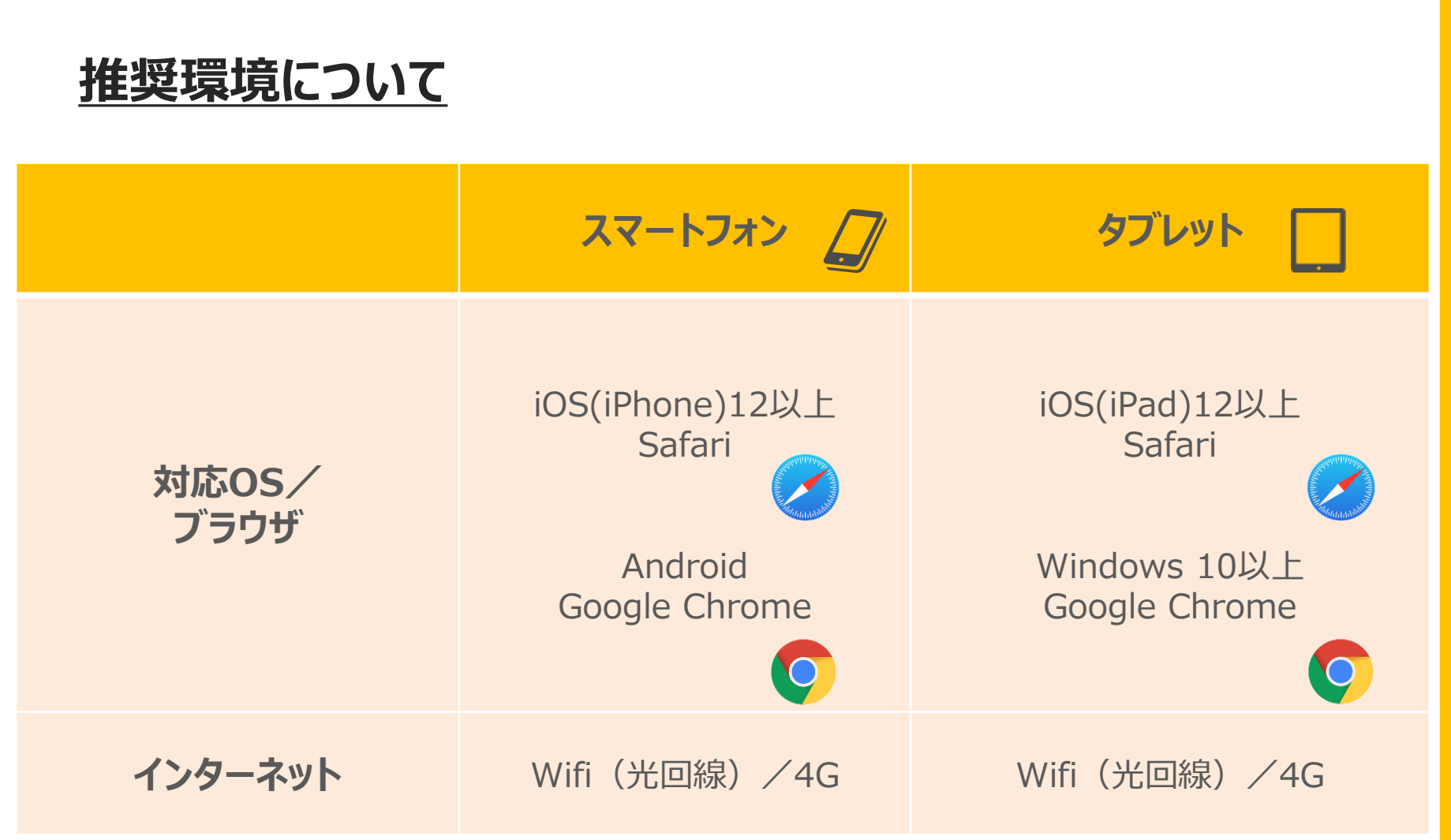

※格安SIM、パケットロスのような通信環境が不安定な場合、接続できない場合がございます。

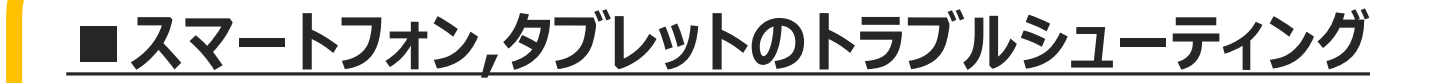

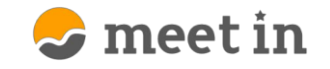

#### <u>iPhone、android 共通の確認項目</u>

- meet in以外のアプリケーションを完全に終了させます。
  - ※電話、LINE、Skype、Face Time、ハングアウト、カメラなど 他のアプリに映像・音声が取られてしまい、meet inで使用出来ない場合がございます。

#### 2 ネットワークの確認をする。

接続出来ない、映像が映らないなどの場合は、4Gとwifiの切替や、 ブラウザの更新を行います。

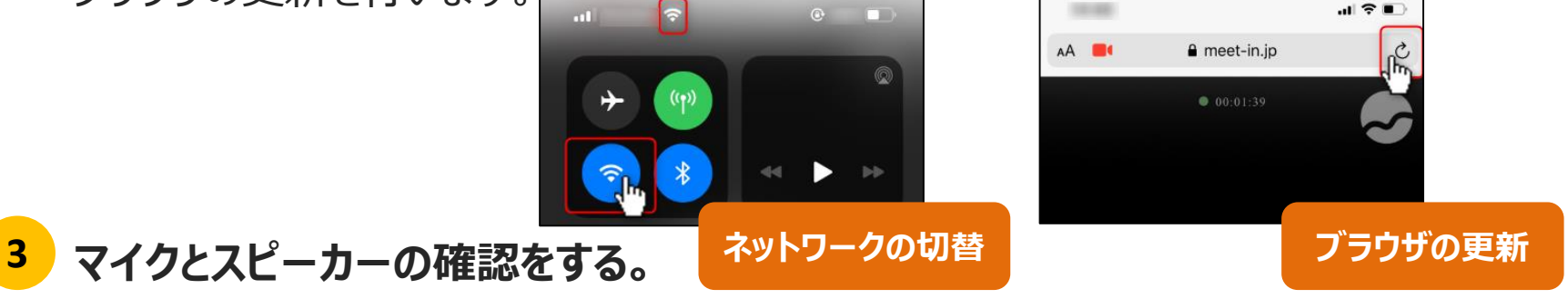

音声のトラブルの場合は、音量が上がっているか、 イヤフォンが正しく接続されているか確認する。

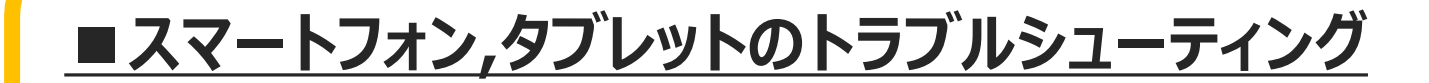

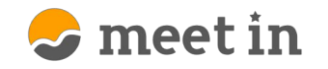

### <u>iPhoneの場合</u>

#### 1 カメラ・マイクの許可を確認する。

※meet in接続中に確認する方法は次のページをご確認ください。

- 1.「設定」を開きます。
- 2. [Safari]をタップします。

| 設定         |   |
|------------|---|
| 💋 Safari 🕁 | > |

3. カメラ・マイクをそれぞれタップします。

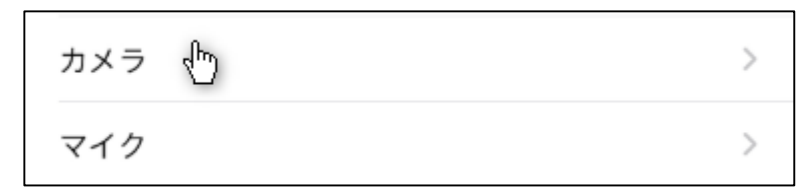

4.「許可」をタップします。

| 🗙 Safari   | カメラ        | 編集                   |
|------------|------------|----------------------|
| すべてのWEBサイト | でカメラへのアクセス |                      |
| 確認         |            |                      |
| 拒否         |            |                      |
| 許可 🖑       |            | <ul> <li></li> </ul> |

| <u>■スマートフォン,タブレットのトラブルシューティン</u> | <u>ハブ</u> 😞 meet in                   |
|----------------------------------|---------------------------------------|
| <u>iPhoneの場合</u>                 |                                       |
| 2 meet in接続中にカメラ・マイクの許可を確認する。    | AA ■ ● meet-in.jp Ĉ                   |
| 1. URLが記載されている箇所の左側の「AA」をタップします。 |                                       |
| 2.「Webサイトの設定」をタップします。            | リーターを表示 日                             |
| 3.カメラ・マイクをそれぞれタップします。            | デスクトップ用Webサイトを表示 🖵<br>Webサイトの設定 🕐 🛛 🞯 |

4. 「許可」をタップし、「完了」をタップした後、ブラウザの更新を行います。

| 完了 meet-in.jpの設定   |    | 完了 meet-in.jpの設定   |            |               |              |
|--------------------|----|--------------------|------------|---------------|--------------|
|                    |    | MEET-IN.JPを表示中     |            |               |              |
| MEET-IN.JPを表示中     |    | デスクトップ用Webサイトを表示   |            |               |              |
| デスクトップ用Webサイトを表示   |    | 自動的にリーダーを使用        | $\bigcirc$ | 100           |              |
| 自動的にリーダーを使用        |    | MEET-IN.JPにアクセスを許可 |            | AA 💻          | 🔒 meet-in.jp |
| MEET-IN.JPにアクセスを許可 |    | カメラ<br>確認          | 許可         |               | • 00:01:39   |
| カメラ ტ              | 許可 |                    |            | $\rightarrow$ |              |
| マイク                | 許可 | マイク<br>マイク         | 許可         |               | フラワサの更新      |

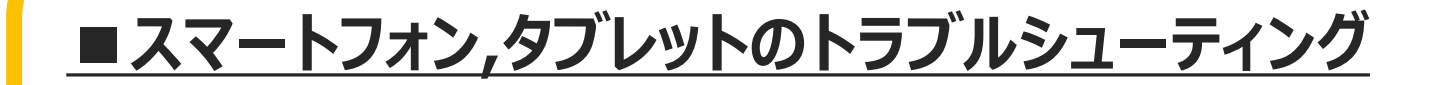

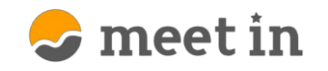

# <u>iPhoneの場合</u>

- 3 履歴・Cookie・キャッシュの削除を行う。
  - 1.「設定」を開きます。
  - 2. 「Safari」をタップします。

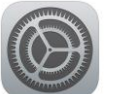

|          | 設定 |   |
|----------|----|---|
| 💋 Safari | Ф  | > |

3.「履歴とwebサイトデータを消去」をタップします。

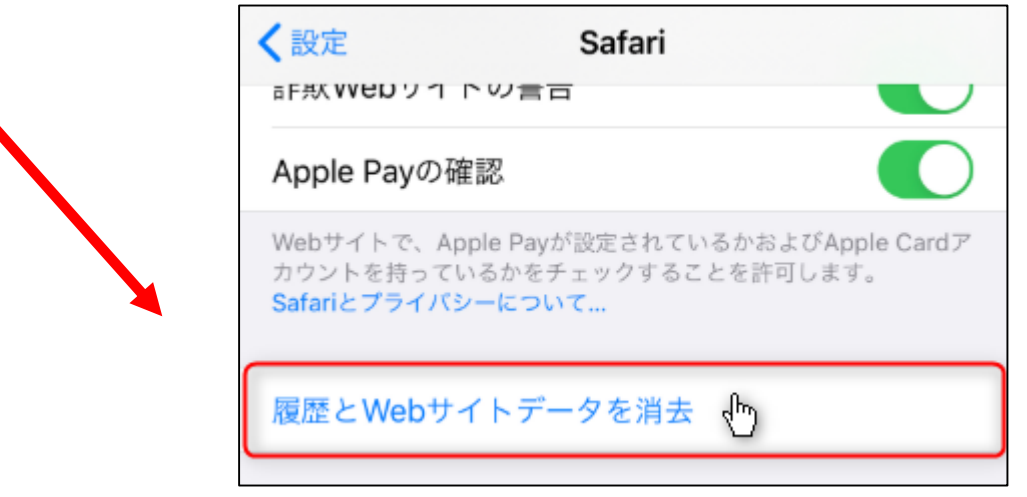

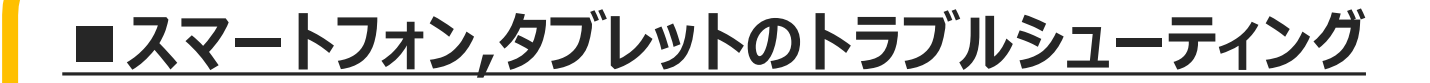

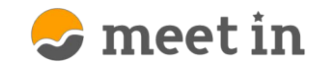

## <u>iPhoneの場合</u>

#### 4 iOSのバージョンを確認する。

- 1. 「設定」を開きます。
- 2. 「一般」をタップします。

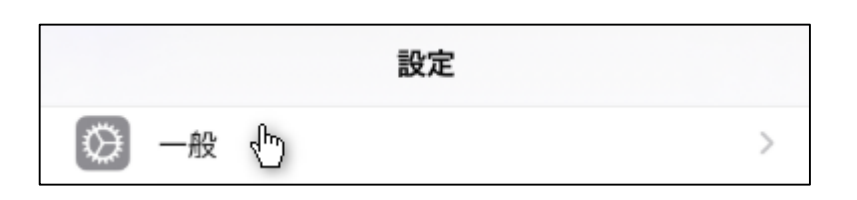

- 4. システムバージョン(またはソフトウェアバージョン)の項目の数字で 現在のiOSバージョンを確認します。

※バージョンが12以下の場合は、アップ デートする必要がございます。アップデート 方法については各社webサイトをご確認 ください。

| く一般       | 情報        |
|-----------|-----------|
| 名前        | のiPhone > |
| システムバージョン | 13.3.1    |

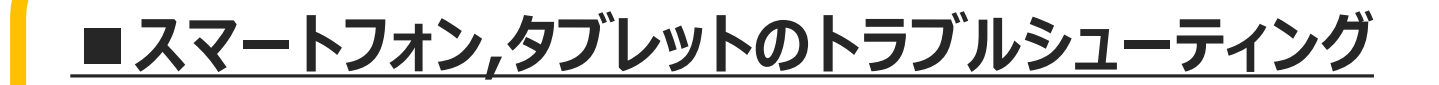

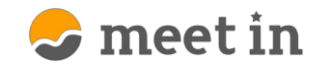

# <u>Androidの場合</u>

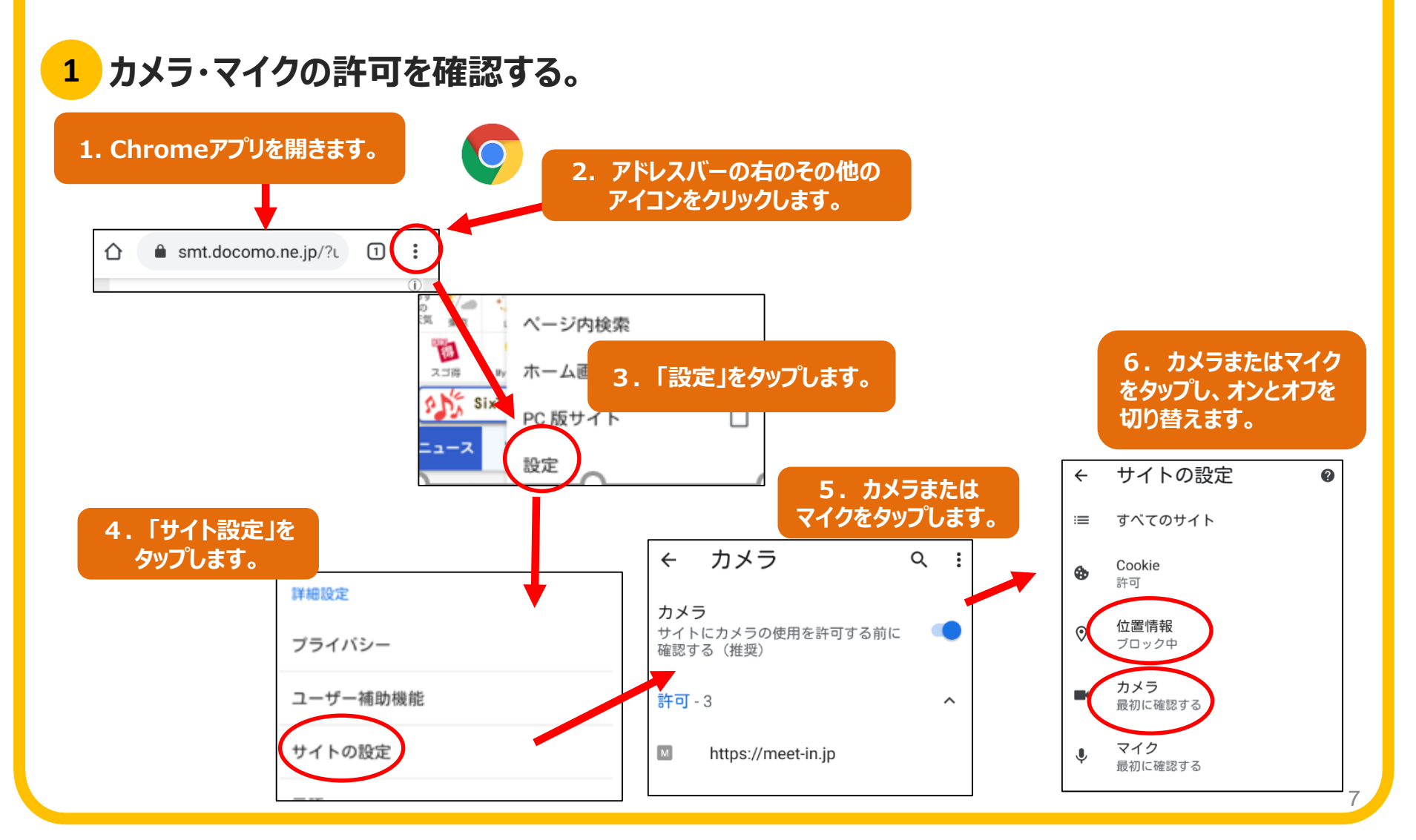

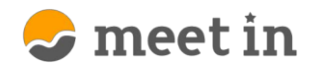

**■ スマートフォン,タブレットのトラブルシューティング** 

#### <u>Androidの場合</u>

- 2 履歴・Cookie・キャッシュの削除を行う。
  - 1. Chromeアプリを開きます。 📿
  - 2. 画面右上のその他アイコンをタップします。
  - 3. 「履歴」をタップします。
  - 4. 「閲覧データを削除」をタップします。
  - 5. 全期間を選択します。
  - 6.「Cookieとサイトデータ」と「キャッシュされた画像とファイル」の 横にあるチェックボックスをオンにします。
  - 7.「データを削除」をタップします。

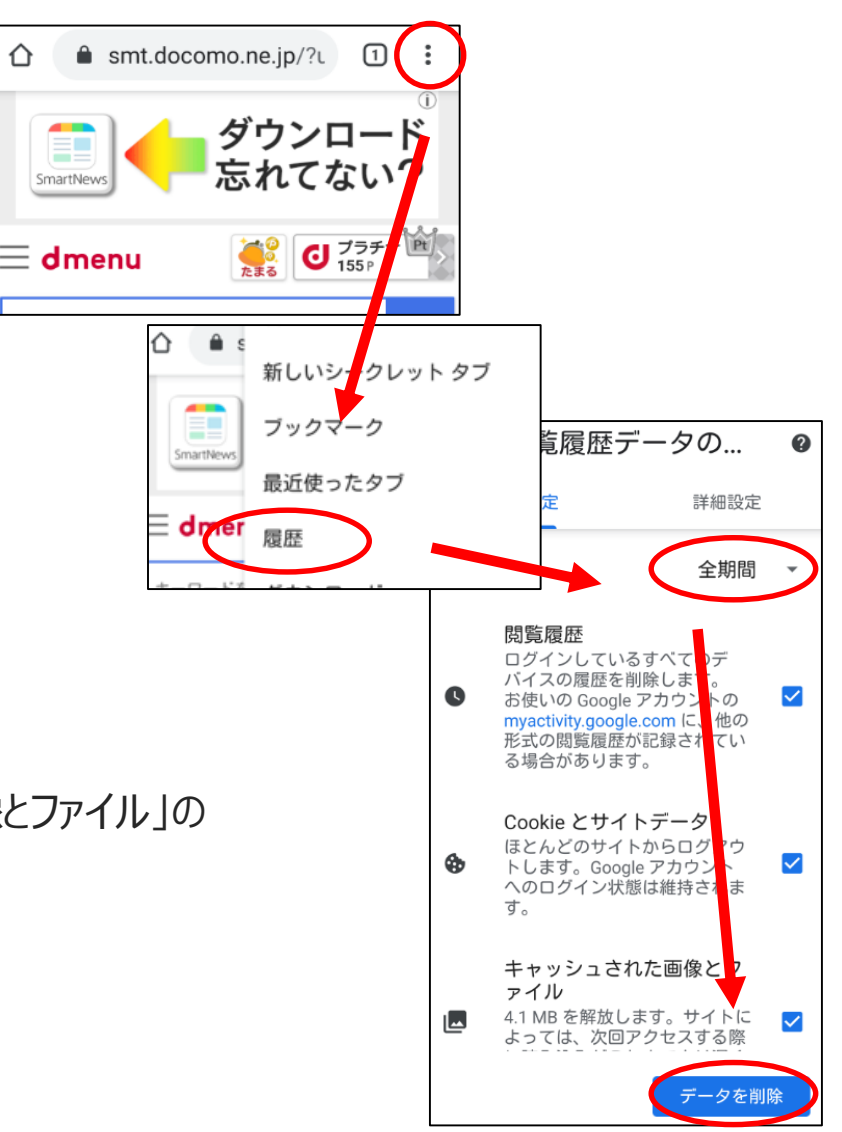

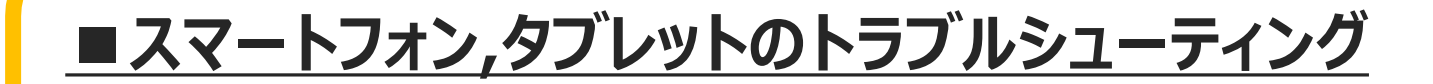

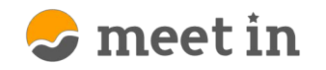

# <u>Androidの場合</u>

3 Chromeのバージョンを更新する。

※バージョンが古すぎると不具合が発生する場合がございます。

1.「Play ストア」アプリを開きます。

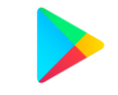

- 2. 左上のメニューから、「マイアプリ&ゲーム」をタップします。
- 3. Chrome の横にある「更新」をタップします。

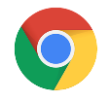